Program do obsługi rejestratorów i kamer AVTech w sieci można pobrać z tego linku: <u>ftp://ftp.eltrox.pl/OPROGRAMOWANIE/REJESTRATORY/AVTECH/Oprogramowanie/Dla</u> %20systemu%20Windows/VideoViewer/video\_viewer\_0.2.0.6.zip

Uruchamiamy program i klikamy lupę.

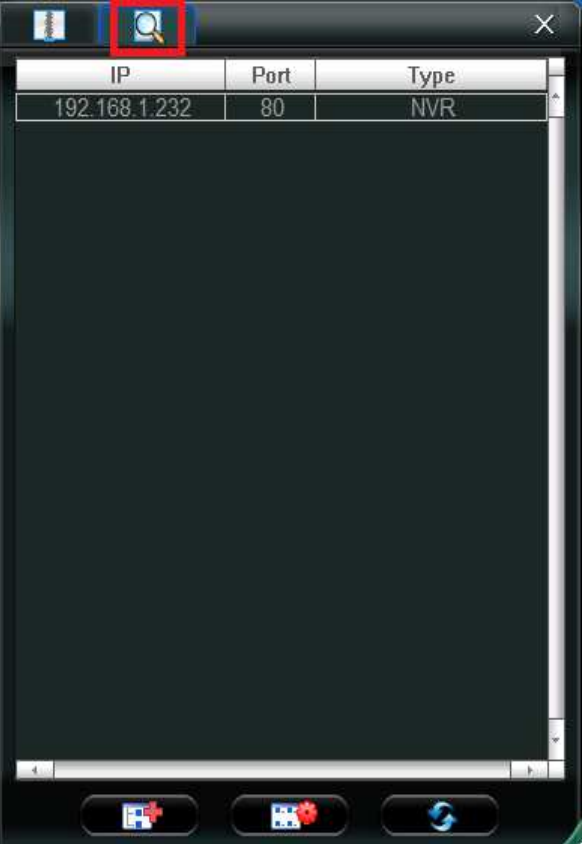

Klikamy podwójnie znalezione urządzenie.

| Method:               | © TCP ○ UDP                   |
|-----------------------|-------------------------------|
| IP Address:           | 192.168.1.232                 |
| Port:                 | 80                            |
| User Name:            |                               |
| Password:             |                               |
| Get Type              | Unknown                       |
| Format/Resolution:    | · · ·                         |
| Av Option:            | Video/Audio 👻                 |
| Channel               |                               |
| 🗆 Independent 🛛 🤄 Mul | ti-Channel C Single-Channel 🔄 |
| Commont               |                               |

Jeśli trzeba, zmieniamy port urządzenia na właściwy, uzupełniamy login i hasło (domyślnie *admin* i *admin*). Klikamy *Get Type*.

| Method:              | © TCP C UDP                    |
|----------------------|--------------------------------|
| IP Address:          | 192 168 1 232                  |
| Port:                | 80                             |
| User Name:           | admin                          |
| Password:            | ****                           |
| Get Type             | NVR (4 CH)                     |
| Format/Resolution:   | Sub Stream 💌                   |
| Av Option:           | Live Stream<br>Sub Stream      |
| Channel              | Record Stream                  |
| 🗆 Independent 🛛 🤄 Mu | lti-Channel C Single-Channel 🗾 |
| Comment:             |                                |

Wybieramy strumień (jakość) oraz decydujemy czy chcemy też słyszeć dźwięk. Klikamy Login. Rejestrator został dodany, widzimy podgląd z kamer na poszczególnych kanałach.

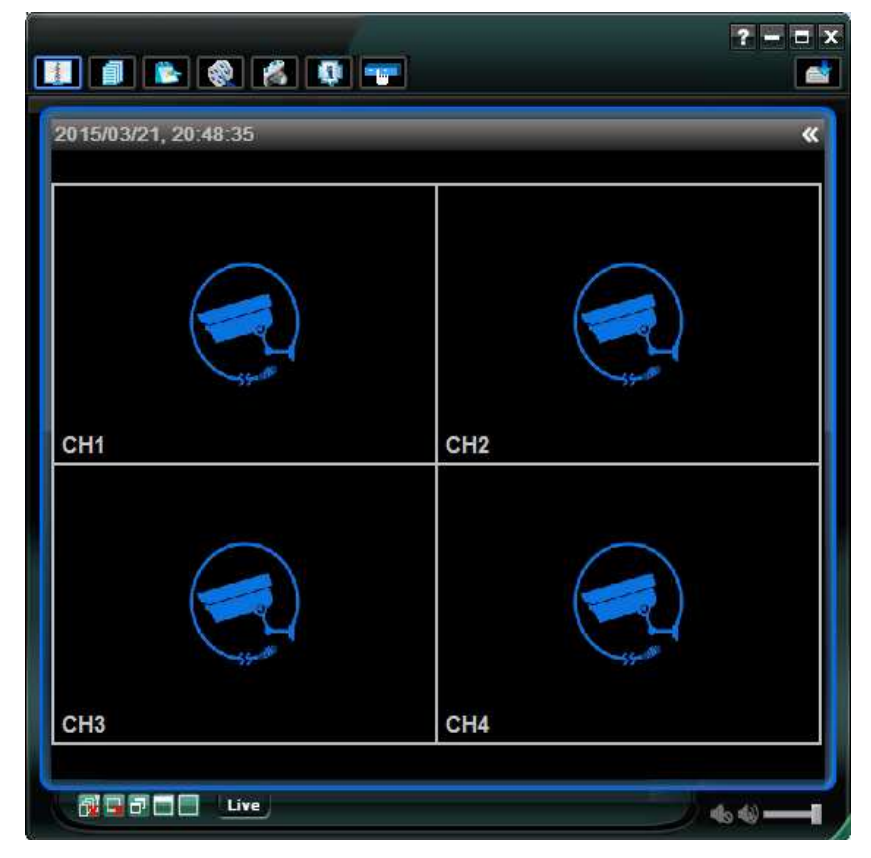